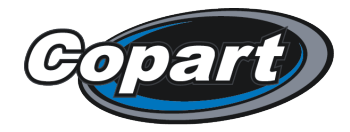

## **V5 – Transferring Ownership**

Now that you have received your vehicle, you will need to transfer its ownership using the V5 number provided to you.

You will need to visit the DVLA website: <u>https://www.gov.uk/sold-bought-vehicle</u>

| Tell DVLA you've sold,<br>transferred or bought a<br>vehicle                                                                                                   |                                                                                                    |
|----------------------------------------------------------------------------------------------------|----------------------------------------------------------------------------------------------------|
| Tell DVLA when you no longer own a vehicle, or you buy a vehicle as either a registered keeper or motor trader.                                                |                                                                                                    |
| This page is also available in Welsh (Cymraeg).                                                                                                    |                                                                                                    |
| You cannot use this service if you've already sent your log book (V5C) by po                                                                                   | ost.                                                                                                    |
| You must tax a vehicle you've bought before you drive it, or declar<br>it off the road (a SORN). The tax is not transferred to you when yo<br>buy the vehicle. | Click ' <b>Start Now</b> '.                                                                                                    |
| Fell DVLA you've sold, transferred or bought a vehicle                                                                                                    |                                                                                                    |
| a motor trader can be any of the following:<br>motor dealer<br>motor auctioneer                                                                                | When asked 'Are you a motor                                                                                                    |
| salvage dealer<br>finance or insurance company                                                                                                    | trader?'                                                                                                    |
| car buying service                                                                                                    | Click <b>'Yes</b> '.                                                                                                    |
| Yes Ves                                                                                                    | Click <b>'Next Step</b> '.                                                                                                    |
| Next step                                                                                                    |                                                                                                    |
|                                                                                                    |                                                                                                    |
| Copart) CAOHFORCARS                                                                                                    | Green Conception Conception Conce |

Global leader in online vehicle remarketing and recycling

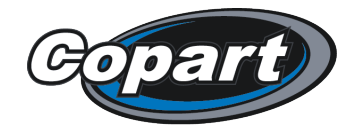

| Tell DVLA you've sold, transferred or boug<br><b>2. Have you bought or sold</b><br>Bought a vehicle into the trade                                                                | ght a vehicle<br><b>I a vehicle?</b>                           | ,          | When asked 'Have you<br>bought or sold a<br>vehicle?' |
|----------------------------------------------------------------------------------------------------|----------------------------------------------------------------|------------|-------------------------------------------------------|
| Sold a vehicle out of the trade                                                                                                    |                                                                |            | Click 'Sold a vehicle<br>out of trade'.               |
|                                                                                                    |                                                                |            | Click ' <b>Next Step</b> '.                           |
| Tell DVLA you've sold, transferred or bo<br>Sold a vehicle out of trade                                                                                                    | ught a vehicle                                                 |            |                                                       |
| You need the 11 digit reference number from the latest ve<br>(V5C).                                                                                                    | ehicle log book                                                |            |                                                       |
| Give the green 'new keeper' slip from the log book                                                                                                    | to the buyer.                                                  |            |                                                       |
| 2 Tell DVLA you've sold the vehicle using this service.                                                                                                    |                                                                |            |                                                       |
| 3 Destroy the rest of the log book.                                                                                                    |                                                                |            |                                                       |
| You cannot use this service if the buyer is registering<br>This includes the Channel Islands (Jersey and Guerns<br>Ireland. You need to <u>fill in the 'permanent export' sec</u> | the vehicle abroad.<br>sey), Isle of Man and<br>stion instead. |            | Click <b>'Tell DVLA</b> '.                            |
| Provide trader details                                                                                                    |                                                                |            |                                                       |
| Trader name Name of the company that the vehicle is being sold from                                                                                                    |                                                                | Entr       |                                                       |
| Do you want an email confirmation of the sale?                                                                                                    |                                                                | LIILE      | er your company hame.                                 |
| Ves<br>No                                                                                                    |                                                                | Selec      | t if you would like email confirmation                |
| Postcode<br>e.g. AB1 2BA or AB12BA                                                                                                    |                                                                | Inpu       | it your postcode to find<br>your address.             |
|                                                                                                    |                                                                | (          | Click ' <b>Find Address</b> '.                        |
| Find address                                                                                                    |                                                                |            |                                                       |
| Copart GAG                                                                                                    | HFORCARS S                                                     | hecialists |                                                       |

Global leader in online vehicle remarketing and recycling

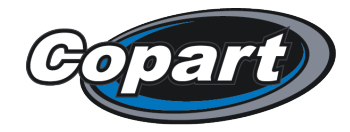

|                                                                                                    | _                                                                                                    |
|----------------------------------------------------------------------------------------------------|----------------------------------------------------------------------------------------------------|
| Enter vehicle details                                                                                             |                                                                                                    |
| Vehicle registration number Latest V5C registration certificate (logbook) document reference number               | Finally, enter the vehicle<br>registration number and<br>V5 reference number.                          |
| Where to find your V5C document reference number Is the vehicle being sold to a private individual or a business? | Please also confirm<br>whether the vehicle is<br>being sold to a private<br>individual, or a business. |
| Private individual Business                                                                                       | Click ' <b>Continue</b> ' to save<br>the new details.                                                  |
| Continue                                                                                                    |                                                                                                    |

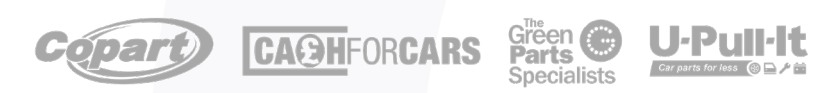

Global leader in online vehicle remarketing and recycling